#### PANDUAN TUNJUK CARA

#### Pengenalan

Panduan pelanggan bagi perkhidmatan DBP Sah Bahasa. Pelanggan boleh melayari laman sesawang DBP Sah Bahasa (<u>www.dbpsahbahasa.my</u>) untuk mendapatkan pengesahan bahasa daripada pihak DBP.

#### Pendaftaran Pelanggan

1. Laman sesawang DBP Sah Bahasa di <u>www.dbpsahbahasa.my</u> .

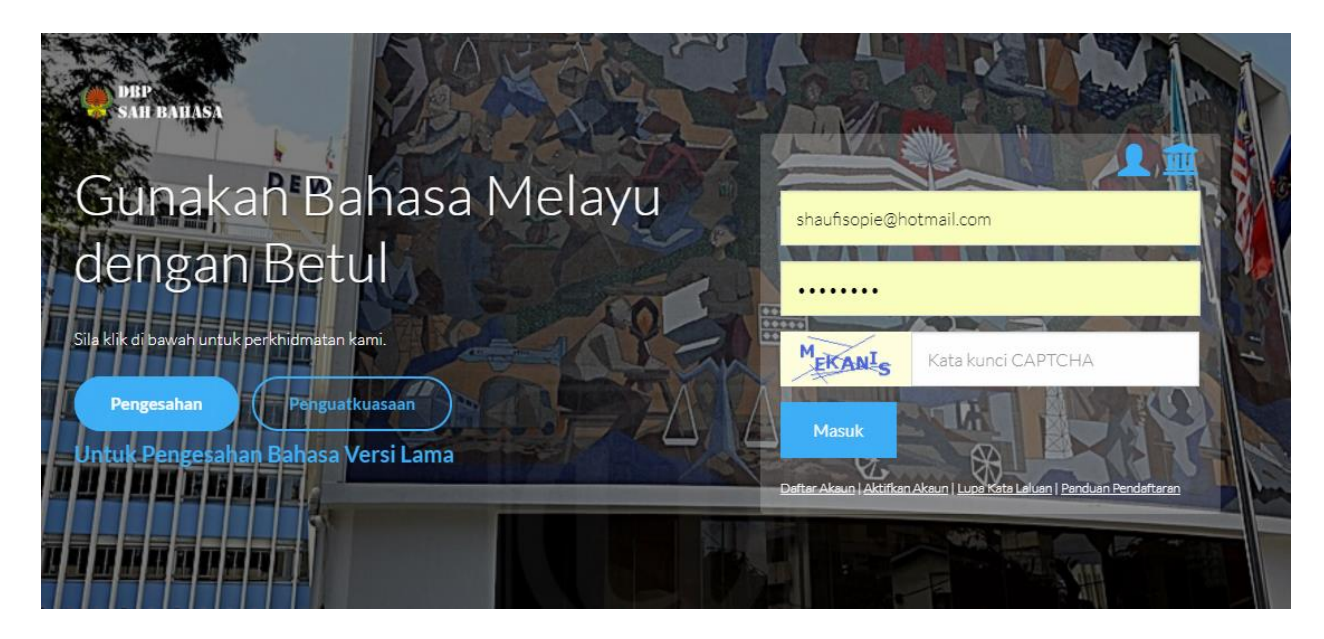

Rajah 1: Halaman Utama DBP Sah Bahasa

 Pada ruang Log Masuk terdapat butang "Daftar Akaun" (Rujuk Rajah 2) untuk pendaftaran pelanggan yang baru. Halaman "Pendaftaran Pelanggan" akan dipaparkan.

| shaufisopie@ł       | notmail.com                                   | 14  |
|---------------------|-----------------------------------------------|-----|
|                     |                                               | ) I |
| MEKANIS             | Kata kuncî CAPTCHA                            |     |
| Masuk               |                                               | 2   |
| iftar Akaun Aktifka | n Akaun   Lupa Kata Laluar   Panduan Pendafta | ran |

- Ruangan ini mengandungi butang "Daftar Akaun", "Aktifkan Akaun", "Lupa Kata Laluan" dan "Panduan Pendaftaran". Butang ini bertujuan memudahkan pelanggan untuk akses aplikasi DBP Sah Bahasa.
- 4. Pelanggan yang kali pertama perlu ke halaman pendaftaran pelanggan untuk memasukkan maklumat yang berkaitan bagi kegunaan aplikasi.

5. Halaman Pendaftaran Pelanggan. Rujuk rajah 3

| DBP<br>SAH BAHASA        |                      | Tentang DBPSahBahasa | Perkhidmatan         | Kadar Caj | Maklum Balas |
|--------------------------|----------------------|----------------------|----------------------|-----------|--------------|
| Pendaftaran Pelanggar    |                      |                      |                      |           |              |
| ★ Jenis Pendaftaran      |                      |                      |                      |           |              |
| Individu                 |                      |                      |                      |           |              |
| ★ Nama Pelanggan         |                      |                      |                      |           |              |
|                          |                      |                      |                      |           |              |
| ★ Telefon                | ★ No. Kad Pengenalan |                      |                      |           |              |
|                          |                      |                      |                      |           |              |
| Alamat Surat-menyurat    |                      |                      |                      |           |              |
|                          |                      |                      |                      |           |              |
| ★ Poskod                 | ★ Bandar             | *                    | Negeri               |           |              |
|                          | Sila Pilih           | ~ s                  | ila Pilih            |           | ~            |
|                          |                      |                      |                      |           |              |
| Maklumat Akses Pelanggan |                      |                      |                      |           |              |
| ★ E-mel                  | ★ Kata Laluan        | *                    | Pengesahan Kata Lalu | an        |              |
|                          |                      |                      | -                    |           |              |
|                          |                      |                      |                      |           |              |
|                          |                      |                      |                      |           |              |
|                          | Daftar Ba            | tal                  |                      |           |              |
|                          |                      |                      |                      |           |              |

# Rajah 3: Halaman Pendaftaran Pelanggan

- 6. Sila lengkapkan maklumat pada medan yang disediakan.
- 7. Pemilihan **"Jenis Pendaftaran"** berdasarkan pendaftaran jenis pelanggan, iaitu "Individu" atau "syarikat".
- 8. Sekiranya pelanggan ialah wakil syarikat, pilih Jenis pendaftaran Syarikat.
- 9. Paparan medan Nama Syarikat dan No. Pendaftaran Syarikat akan dipaparkan

| DBP<br>SAH BAHASA                 | Те                   | entang DBPSahBahasa | a Perkhidmatan        | Kadar Caj | Maklum Balas |
|-----------------------------------|----------------------|---------------------|-----------------------|-----------|--------------|
| Pendaftaran Pelangga              | n                    |                     |                       |           |              |
| ★ Jenis Pendaftaran<br>Syarikat ~ |                      |                     |                       |           |              |
| 🗙 Nama Pelanggan                  |                      |                     |                       |           |              |
| ★ Telefon                         | ★ No. Kad Pengenalan |                     |                       |           |              |
| ★ Nama Syarikat                   |                      | *                   | No. Pendaftaran Syari | kat       |              |
| Alamat Surat-menyurat             |                      |                     |                       |           |              |
| ★ Poskod                          | * Bandar             | *                   | Negeri                |           |              |
|                                   | Sila Pilih           | ~                   | Sila Pilih            |           | ~            |
| Maklumat Akses Pelanggan          |                      |                     |                       |           |              |
| ★ E-mel                           | ★ Kata Laluan        | *                   | Pengesahan Kata Lalu  | an        |              |
| SUZAINA Kata kunci CAPTCHA        |                      |                     |                       |           |              |
|                                   | Daftar Batal         |                     |                       |           |              |

Rajah 4: Pelanggan Perlu Melengkapkan Maklumat Syarikat

- 10. Klik "Daftar" untuk tindakan penyimpanan pendaftaran.
- 11. Kod pengaktifan akan dihantar melalui e-mel, pelanggan perlu menyemak e-mel yang didaftarkan untuk mengaktifkan akaun pelanggan. Rujuk **Rajah 5** dan **Rajah 6**.

| roundcube 🍣                   |                                 |         | М м                   | 1ail | L Addres  | s B | ook 🔅 | Se | tting | s 🔺 |
|-------------------------------|---------------------------------|---------|-----------------------|------|-----------|-----|-------|----|-------|-----|
| Refresh Compose Reply Reply a | Forward Delete Mark More        |         | All                   | \$   | Q,+       |     |       |    |       | 8   |
| 🕞 Inbox 🚯 🔅 -                 | Subject                         | *       | From                  | Da   | <u>te</u> | ¢   | Size  | 19 | Ø     |     |
| 🚞 Drafts                      | shamir Ahmad : Kod Pengaktifan  | $\star$ | makluman@dbpsahbahasa | То   | day 14:21 |     | 1 KB  |    |       |     |
| 🖀 Sent                        | Shamsul Akram : Kod Pengaktifan | ÷       | makluman@dbosahbahasa | То   | dav 14:20 |     | 1 KB  |    |       |     |
| 🚞 Trash                       | •                               |         |                       |      |           |     |       |    |       | -   |
| Drafts                        | •                               |         |                       |      |           |     |       |    |       |     |
| 🚯 Sent                        |                                 |         |                       |      |           |     |       |    |       |     |
| 👕 Trash                       |                                 |         |                       |      |           |     |       |    |       |     |
|                               | 0                               |         |                       |      |           |     |       |    |       |     |

# Rajah 5: E-mel Pengaktifan Akaun.

Hi,

Terima kasih kerana mendaftar sebagai pelanggan DBP Sah Bahasa.

Sila klik pautan di bawah untuk mengaktifan akaun anda:

http://www.dbpsahbahasa.my/Pelanggan/pl\_akak?kod=TUVOWU9HT0tLQU4=&ep=YWtyYW1Ad2VhcmVtaW5kd2F2ZS5jb20=

Terima kasih.

# Rajah 6: Contoh E-mel yang Dijana

- 12. Pelanggan perlu klik pautan yang disediakan untuk mengesahkan akaun pelanggan.
- 13. Sekiranya pengaktifan berjaya, pelanggan akan melihat paparan seperti Rajah 7.

| DBP<br>SAH BAHASA                                                                        | Tentang DBPSahBahasa | Perkhidmatan | Kadar Caj | Maklum Balas |
|------------------------------------------------------------------------------------------|----------------------|--------------|-----------|--------------|
| Pengaktifan Akaun Pelangga                                                               | an                   |              |           |              |
| E-mel: akram@wearemindwave.com                                                           |                      |              |           |              |
| Nota: Akaun anda berjaya diaktifkan. Sila ke halaman hadapan<br>Kembali ke halaman utama | untuk login          |              |           |              |

#### Rajah 7: Paparan Pengaktifan Akaun Berjaya.

- 14. Pelanggan perlu ke "Halaman Utama" untuk log masuk.
- 15. Pelanggan melengkapkan **e-mel** dan **kata laluan** yang telah disimpan oleh pelanggan seperti dan klik **masuk**.Rujuk **Rajah 8**.

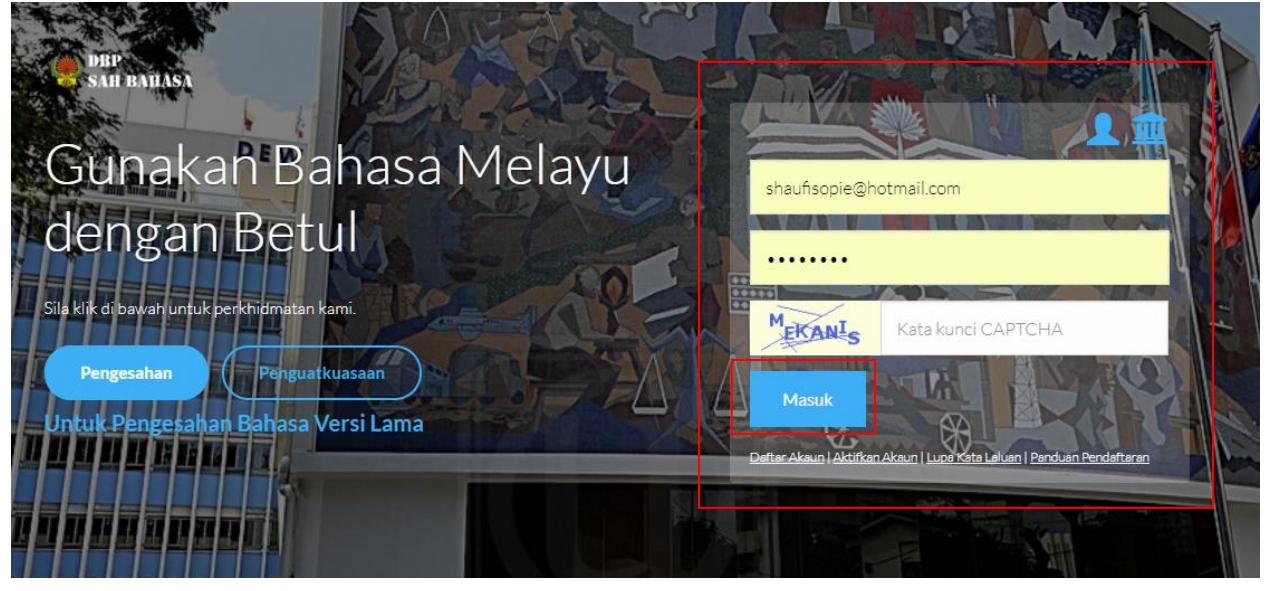

Rajah 8: E-mel dan Kata Laluan.

| Pengesahan<br>Bahasa  |                                                         | 🤵 SHAMIR AHMAD 🄅                            |
|-----------------------|---------------------------------------------------------|---------------------------------------------|
| Q                     | 🖀 Laman Utama                                           |                                             |
| 📌 Paparan Utama       |                                                         |                                             |
| ☑ Daftar Permohonan → | Senarai Permohonan Dalam Talian                         |                                             |
| ▲ Profil Pelanggan >  |                                                         |                                             |
| 🝳 Log Keluar          | No.JenisTarikhBil.PermohonanPermohonanDaftarTajukStatus | Bayaran Tarikh<br>(RM) Sah                  |
|                       |                                                         |                                             |
|                       | No records to display.                                  |                                             |
|                       | H I H Bilangan Pengesahan Per Halaman: 5                | Jumlah : Halaman = 1 / Item = 0             |
|                       | Sila P<br>Pemb<br>Bay                                   | ilih Permohonan untuk<br>Jayaran :<br>Yaran |
|                       |                                                         |                                             |
|                       | Rajah 9: Log Masuk Berjaya                              |                                             |

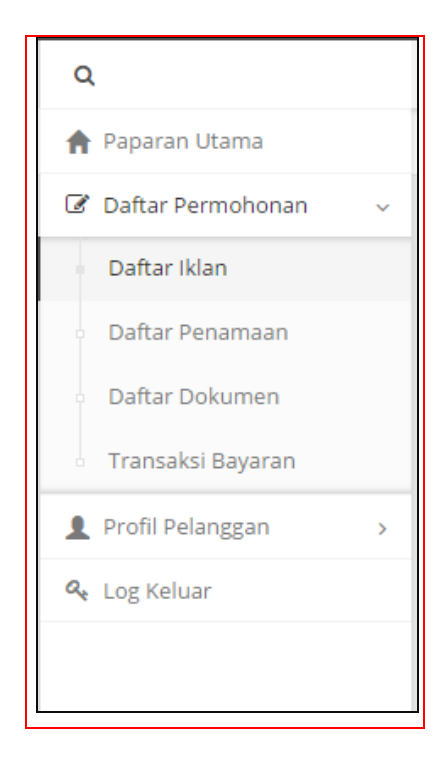

- Paparan utama pelanggan senarai permohonan dalam talian dan menu pelanggan untuk mendaftar permohonan. Rujuk **Rajah 10**
- 17. Menu Daftar Permohanan:
  - Daftar Iklan
  - Daftar Penamaan
  - Daftar Dokumen
  - Transaksi Bayaran
- 18. Profil Pelanggan:
  - Maklumat Akaun
  - Pengaktifan SMS

Rajah 10: Paparan Menu Pelanggan

### PANDUAN TUNJUK CARA

#### Hantar Semula Kod Pengaktifan Pelanggan.

1. Laman sesawang DBP Sah Bahasa melalui <u>www.dbpsahbahasa.my</u> .

2. Pada ruangan log masuk pelanggan klik butang **"Aktifkan Akaun"**, untuk menghantar semula kod pengaktifan seperti **Rajah 12.** 

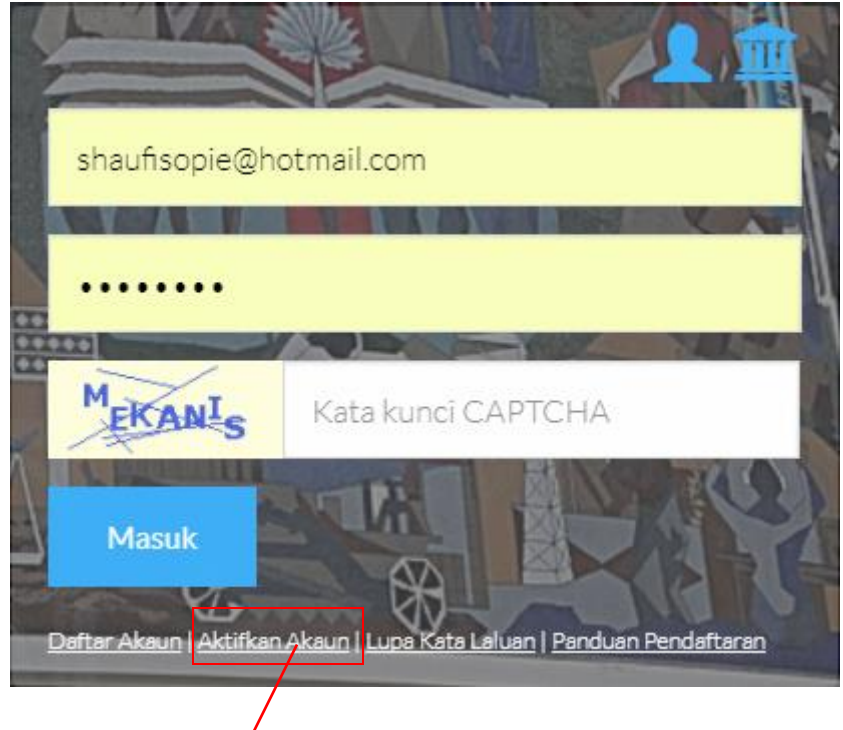

Rajah 11: Log Masuk Pelanggan.

| 🏟 DBP<br>SAH BAHASA                          |                          | Tentang DBPSahBahasa | Perkhidmatan | Kadar Caj | Maklum Balas |
|----------------------------------------------|--------------------------|----------------------|--------------|-----------|--------------|
| Hantar Semula Kod                            | Pengesahan Pelang        | gan                  |              |           |              |
| ★ E-mel (Sila masukkan alamat emel pendaftar | an akaun anda)           |                      |              |           |              |
| Hantar Alamat Pengesahan                     | Kembali ke Halaman Utama |                      |              |           |              |
|                                              |                          |                      |              |           |              |

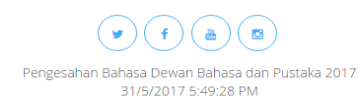

# Rajah 12: Hantar Semula Alamat Pengesahan Pelanggan

3. Pelanggan perlu memasukan maklumat e-mel yang telah didaftarkan untuk menerima kod pengaktifan akaun yang dihantar melalui e-mel.

Hi,

Terima kasih kerana mendaftar sebagai pelanggan DBP Sah Bahasa.

Sila klik pautan dibawah untuk mengaktifan akaun anda:

http://www.dbpsahbahasa.my/Pelanggan/pl\_akak? kod=REIJU1IUSUhBUktBTk5ZQQ==&ep=c2hhdWZpc29waWVAaG90bWFpbC5jb20=

# Rajah 13: Contoh E-Mel yang Dihantar kepada Pelanggan.

4. Pelanggan klik pautan yang disediakan dan melihat paparan pengaktifan akaun berjaya.

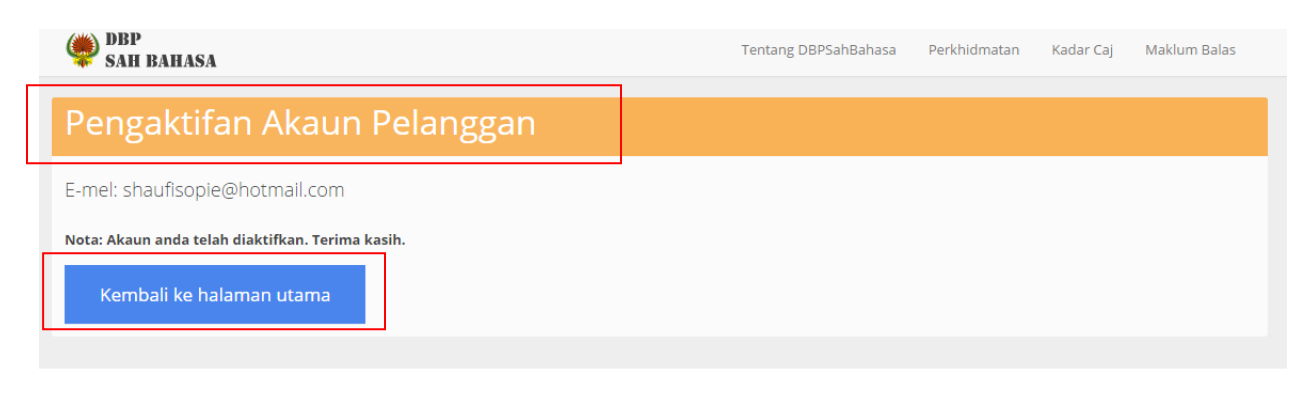

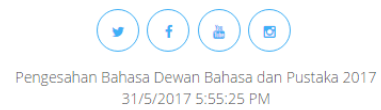

# Rajah 14: Pengaktifan Akaun Pelanggan

5. Pelanggan perlu klik "**Kembali ke Halaman Utama**" dan boleh log masuk menggunakan kata laluan yang telah didaftarkan.

#### PANDUAN TUNJUK CARA

### Lupa Kata Laluan.

1. Laman sesawang DBP Sah Bahasa di <u>www.dbpsahbahasa.my</u>

2. Pada ruangan log masuk pelanggan terdapat butang **"Lupa Kata Laluan"**, klik butang dan paparan untuk set semula seperti **Rajah 16.** 

|                                                     |                                              | Le p                         |                  |                      |
|-----------------------------------------------------|----------------------------------------------|------------------------------|------------------|----------------------|
|                                                     |                                              |                              |                  |                      |
| 000<br>00000<br>000                                 | MEKANI Kata kun                              |                              |                  |                      |
| Daf                                                 | Masuk<br>ter Akaun   Aktifkan Akaur   Lupa K | ata Laluan   Panduan Per     | daftaran         |                      |
| Ra                                                  | jah 15: Ruangan Log Masu                     | k Butang Lupa Kat            | a Laluan.        |                      |
| DBP<br>SAH BAHASA                                   |                                              | Tentang DBPSahBahasa         | Perkhidmatan Kad | lar Caj Maklum Balas |
| <b>Tahniah</b><br>Kata laluan anda telah dihantar k | ke e-mel yang berdaftar. Sila semak e-mel    | pagi mendapatkan kata laluan | yang baru        | ×                    |
| Set Semula Kata                                     | Laluan Akaun Pelang                          | gan                          |                  |                      |
| E-mel pelanggan<br>akram@mindwave.my                |                                              |                              |                  |                      |
| Set Semula Kata Laluan Pel                          | anggan Kembali ke halama                     | n utama                      |                  |                      |

Rajah 16: Set Semula Kata Laluan Akaun Pelanggan.

3. Masukkan e-mel yang berdaftar pada ruangan yang disediakan dan klik "**Set Semula Kata Laluan**"

4. Pelanggan perlu menyemak e-mel yang didaftarkan untuk mendapatkan kata laluan baru seperti **Rajah 17**.

Tuan/Puan,

Yang berikut adalah maklumat DBP Sah Bahasa.

ID Pengguna (E-mel) : shaufisopie@hotmail.com Kata Laluan Baru : mengatorkanlah

# Arahan :

Sila klik pautan Log Masuk Pelanggan.

### Rajah 17: Set Semula Kata Laluan Pelanggan

5. Pelanggan klik pautan yang dihantar melalui e-mel untuk kembali ke Halaman Utama dan log masuk menggunakan kata laluan yang baru.